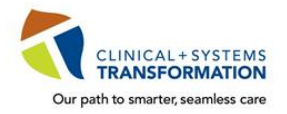

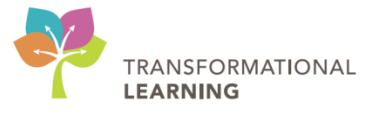

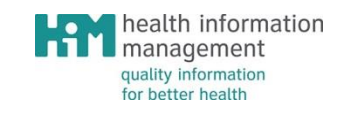

# **Classroom Activity Book**

# **Patient Scheduling – Foundational**

N29 - B

## **Version Control**

## **Revision History**

| Version | Date       | Summary of Changes                                                                                                    | Author (Last, First Name) |
|---------|------------|----------------------------------------------------------------------------------------------------|---------------------------|
| 1       | 2017-12-15 | New draft                                                                                                    | Yuen, Brenda              |
| 2       | 2018-01-30 | Noted exceptions for OB clerks                                                                                                    | Mohsin, Rubana            |
| 3       | 2018-02-02 | Removed selected activities: Shuffle,<br>Linking, Managing Slots, Undo Check-In<br>Re-arranged activities<br>Revised selected activities<br>Removed activity questions | Yuen, Brenda              |
|         | Date       |                                                                                                    |                           |
|         | Date       |                                                                                                    |                           |
|         | Date       |                                                                                                    |                           |
|         | Date       |                                                                                                    |                           |
|         | Date       |                                                                                                    |                           |
|         | Date       |                                                                                                    |                           |
|         | Date       |                                                                                                    |                           |
|         | Date       |                                                                                                    |                           |
|         | Date       |                                                                                                    |                           |
|         | Date       |                                                                                                    |                           |
|         | Date       |                                                                                                    |                           |

## **Table of Contents**

| ACTIVITY 1: NAV                                                                                 | /IGATING BOOKSHELF AND BOOK                                                                                                    |
|-------------------------------------------------------------------------------------------------|----------------------------------------------------------------------------------------------------|
| a.<br>b.                                                                                        | Open Bookshelf & Book                                                                                                    |
| с.                                                                                              | Appointment Inquiry                                                                                                    |
| ACTIVITY 2: SCH                                                                                 | IEDULING APPOINTMENTS                                                                                                    |
| a.                                                                                              | Scheduling Appointment Using Suggest                                                                                                    |
| b.                                                                                              | Scheduling Appointment Using Schedule                                                                                                    |
|                                                                                                 |                                                                                                    |
| ACTIVITY 3: RES                                                                                 | CHEDULE APPOINTMENT                                                                                                    |
| ACTIVITY 4: CAN                                                                                 | ICEL APPOINTMENT                                                                                                    |
| ACTIVITY 5: CHE                                                                                 | CK-IN APPOINTMENT                                                                                                    |
| ACTIVITY 6: NO                                                                                  | SHOW APPOINTMENT                                                                                                    |
| ACTIVITY 7: REC                                                                                 | QUEST LISTS                                                                                                    |
| a.                                                                                              | Create a Request (Manual) 11                                                                                                    |
| b.                                                                                              | Move a Request                                                                                                    |
| С.                                                                                              | Schedule from a Request List (Orders-to-Scheduling)                                                                                                    |
| a.                                                                                              | Appointment Reviews 17                                                                                                    |
|                                                                                                 |                                                                                                    |
| ACTIVITY 8: REF                                                                                 | ERRAL TRIAGE PROCESS                                                                                                    |
| ACTIVITY 8: REF<br>a.                                                                           | ERRAL TRIAGE PROCESS                                                                                                    |
| ACTIVITY 8: REF<br>a.<br>b.                                                                     | Image New External Referral (Work Queue Monitor)                                                                                                    |
| ACTIVITY 8: REF<br>a.<br>b.<br>c.<br>d                                                          | Image New External Referral (Work Queue Monitor)                                                                                                    |
| ACTIVITY 8: REF<br>a.<br>b.<br>c.<br>d.<br>e.                                                   | Image New External Referral (Work Queue Monitor)13Manage New External Referral (Work Queue Monitor)13Manage Multi-Patient Task List (PowerChart)13Scheduling the Referral (SchApptBook)14Updating Encounter Type (PMOffice)14Process Task on Multi-Patient Task List (PowerChart)15                                                                             |
| ACTIVITY 8: REF<br>a.<br>b.<br>c.<br>d.<br>e.<br>ACTIVITY 9: REC                                | Image New External Referral (Work Queue Monitor).13Manage New External Referral (Work Queue Monitor).13Manage Multi-Patient Task List (PowerChart).13Scheduling the Referral (SchApptBook).14Updating Encounter Type (PMOffice).14Process Task on Multi-Patient Task List (PowerChart).15CURRING APPOINTMENT16                                                  |
| ACTIVITY 8: REF<br>a.<br>b.<br>c.<br>d.<br>e.<br>ACTIVITY 9: REC<br>ACTIVITY 10: OF             | Image New External Referral (Work Queue Monitor). 13   Manage New External Referral (Work Queue Monitor). 13   Manage Multi-Patient Task List (PowerChart). 13   Scheduling the Referral (SchApptBook). 14   Updating Encounter Type (PMOffice). 14   Process Task on Multi-Patient Task List (PowerChart). 15   CURRING APPOINTMENT 16   NCOLOGY SCHEDULING 17 |
| ACTIVITY 8: REF<br>a.<br>b.<br>c.<br>d.<br>e.<br>ACTIVITY 9: REC<br>ACTIVITY 10: OF<br>Modifyin | Image New External Referral (Work Queue Monitor).13Manage New External Referral (Work Queue Monitor).13Manage Multi-Patient Task List (PowerChart).13Scheduling the Referral (SchApptBook).14Updating Encounter Type (PMOffice).14Process Task on Multi-Patient Task List (PowerChart).15CURRING APPOINTMENT16NCOLOGY SCHEDULING17ng Chair & Nurse Times.17     |

## **Activity 1: Navigating Bookshelf and Book**

## a. Open Bookshelf & Book

#### Scenario:

You have been assigned to work at the LGH Vascular Access clinic and need to access the clinic's appointment book schedule to start the day.

- 1. Open the following Bookshelf and Book in Scheduling Appointment Book application (SchApptBook) to view LGH Vascular Access clinic's schedule:
  - Bookshelf LGH Vascular Access Bookshelf
  - Book LGH Vascular Access Book

Reference steps: Appointment Scheduling section of the User Manual

### **b.** Setting User Defaults/Preferences

#### Scenario:

You have been informed that you will be working at LGH Vascular Access clinic for an extended period, and will need to access the clinic's appointment book on a regular basis for managing appointments.

- 1. Set up user preference options so that Location, Bookshelf and Book will default to LGH RAN clinic. (*Hint*: View options in menu bar)
  - Location LGH Vasc Access
  - Bookshelf LGH Vascular Access Bookshelf
  - Book LGH Vascular Access Book

Reference steps: Preference Options in User Preference Set Up section of the User Manual

### c. Appointment Inquiry

#### Scenario:

It is the start of a clinic day and you require a list of patients scheduled for today.

- 1. Using the Appointment Inquiry function, run an "Appt Check-In by Location" inquiry for the LGH RAN clinic (*Hint:* Location tab of Appointment Inquiry).
- Within the same inquiry, sort the list of appointment by estimated arrival time, then by resources (*Hint: "* Est Arrival" and "Resources" column headers)

Reference steps: Appointment Inquiry section of the User Manual

## **Activity 2: Scheduling Appointments**

### a. Scheduling Appointment Using Suggest

#### Scenario:

A patient has been referred to the LGH Vascular Access clinic and needs to be scheduled for a new appointment.

 Using the assigned patient, schedule a "Vasc Access PICC Assessment" appointment to the appropriate resource (i.e. Vasc Access RN) for today's date and assigned time. Use the <u>Suggest</u> method to schedule the appointment.

| Action    | Clinic   | Patient  | Interpreter<br>Required | Appt Type        | Resource  | Date  | Time #1  |
|-----------|----------|----------|-------------------------|------------------|-----------|-------|----------|
| Schedule: | LGH Vasc | Assigned | No                      | Vasc Access PICC | Vasc      | Today | Assigned |
| Suggest   | Access   |          |                         | Assessment       | Access RN |       |          |

**Reference steps:** Suggest Method in Appointment Scheduling section of the User Manual

### b. Scheduling Appointment Using Drag & Drop

#### Scenario:

A patient has been advised to make a future follow up appointment to the LGH Vasc Access.

 Using the assigned patient, schedule a "Vasc Access PICC Dressing Change" appointment to the appropriate resource (i.e. Vasc Access RN) for the next business day at the assigned time. Use the <u>Drag & Drop</u> method to schedule the appointment.

| Action      | Clinic   | Patient  | Appt Type        | Resource     | Date     | Time #1  |
|-------------|----------|----------|------------------|--------------|----------|----------|
| Schedule:   | LGH Vasc | Assigned | Vasc Access PICC | LGH Vascular | Next Day | Assigned |
| Drag & Drop | Access   |          | Dressing Change  | Access RN    |          |          |

Reference steps: Drag & Drop Method in Appointment Scheduling section of the User Manual

### c. Scheduling Appointment Using Schedule

#### Scenario:

A patient needs to be booked for a "Vasc Access Blood Draw" appointment one week from today's date for a specified time. *It has been noted that the patient requires an interpreter.* 

- Using the <u>Schedule</u> button, schedule the patient for a "Vasc Access Blood Draw" appointment with the appropriate resource (i.e. Vasc Access RN) for 15 minutes. For the Default Slot, select "LGH Vascular Access".
- 2. Be sure to indicate that an interpreter is required in the "Interpreter Required?" field.

| Action                                 | Clinic             | Patient  | Appt                            | Resource                     | Interpreter  | Date           | Time #1  | Duration | Default                   |
|----------------------------------------|--------------------|----------|---------------------------------|------------------------------|--------------|----------------|----------|----------|---------------------------|
|                                        |                    |          | Туре                            |                              | Required     |                |          |          | Slot                      |
| Schedule<br>with<br>Schedule<br>button | LGH Vasc<br>Access | Assigned | Vasc<br>Access<br>Blood<br>Draw | LGHVascu<br>Iar Access<br>RN | Yes: Italian | In one<br>week | Assigned | 15 min   | LGH<br>Vascular<br>Access |

Reference steps: Schedule Button Method in Appointment Scheduling section of the User Manual

## **Activity 3: Reschedule Appointment**

#### Scenario:

The patient who was booked for the "Vasc Access PICC Blood Draw" appointment (in previous Activity 2c) has requested the visit to be rescheduled for an earlier date.

1. Reschedule the "Vasc Access PICC Blood Draw" appointment for two business days from today for the same time and resource (i.e. Vasc Access RN).

| Action     | Clinic             | Patient  | Appt Type                      | Resource                  | Date      | Time #1  |
|------------|--------------------|----------|--------------------------------|---------------------------|-----------|----------|
| Reschedule | LGH Vasc<br>Access | Assigned | Vasc Access PICC<br>Blood Draw | LGH Vascular<br>Access RN | In 2 days | Assigned |

Reference steps: Appointment Reschedule in Appointment Management section of the User Manual

## **Activity 4: Cancel Appointment**

#### Scenario:

A patient called the LGH Vascular Access clinic to cancels his/her "Vasc Access PICC Blood Draw" appointment for the next day (same appointment from Activity 3).

- 1. Cancel the patient's "Vasc Access PICC Blood Draw" appointment that has been scheduled for two business days from today.
- 2. Be sure to cancel the associated encounter in PMOffice.

**NOTE:** A warning will appear noting <u>if</u> there is another appointment linked to the appointment being cancelled. Choose to only to cancel the appointment you have selected.

| Action | Clinic             | Patient  | Appt Type                         | Resource                  | Date         | Time #1  | Cancel Reason         |
|--------|--------------------|----------|-----------------------------------|---------------------------|--------------|----------|-----------------------|
| Cancel | LGH Vasc<br>Access | Assigned | Vasc Access<br>PICC Blood<br>Draw | LGH Vascular<br>Access RN | In 2<br>days | Assigned | _Patient<br>Requested |

**Reference steps:** Appointment Cancellation in Appointment Management section of the User Manual

## **Activity 5: Check-In Appointment**

#### Scenario:

A patient has arrived at the LGH Vascular Access clinic for today's "Vasc Access PICC Assessment" appointment and needs to be checked-in (same scheduled appointment from Activity 2a).

1. Check-In the patient's "Vasc Access PICC Assessment" appointment. Update the associated encounter to "Outpatient" during the check-in.

| Action   | Clinic                 | Patient  | Appt Type                      | Resource                  | Date  | Time #1  | Encounter  |
|----------|------------------------|----------|--------------------------------|---------------------------|-------|----------|------------|
| Check-In | LGH Vascular<br>Access | Assigned | Vasc Access PICC<br>Assessment | LGH Vascular<br>Access RN | Today | Assigned | Outpatient |

Reference steps: Appointment Check-In section of the User Manual

## **Activity 6: No Show Appointment**

#### Scenario:

It's been noted that a patient did not show up for an appointment.

1. No Show the patient's "Vasc Access PICC Dressing Change" appointment that has been scheduled for next business day (created in Activity 2b).

**NOTE:** For training purposes, assume this appointment is scheduled for today. The best practice to "No Show" an appointment is when the "no show" actually occurs.

| Action  | Clinic             | Patient  | Appt Type                              | Resource                  | Date     | Time #1  |
|---------|--------------------|----------|----------------------------------------|---------------------------|----------|----------|
| No Show | LGH Vasc<br>Access | Assigned | Vasc Access<br>PICC Dressing<br>Change | LGH Vascular<br>Access RN | Next Day | Assigned |

Reference steps: Appointment No Show in Appointment Management section of the User Manual

## **Activity 7: Request Lists**

### a. Create a Request (Manual)

#### Scenario:

A request has been made for a patient to be seen at the LGH RAN Clinic in two months. The appointment cannot be scheduled right away as the requested future date has not been made available on the clinic's schedule yet.

1. Create a request for a RAN New appointment for the assigned patient, date and time. Add the request to LGH RAN's "Waitlist" request list queue.

| Action                 | Clinic  | Patient  | Appt Type | Requested<br>Date | Requested<br>Time Range | Request<br>List |
|------------------------|---------|----------|-----------|-------------------|-------------------------|-----------------|
| Create Appt<br>Request | LGH RAN | Assigned | RAN New   | In 2 months       | 1300-1600               | Waitlist        |

**Reference steps:** *Create a Request Manually* in Request List section of the User Manual **NOTE**: Not applicable for OB Clerks

### b. Move a Request

#### Scenario:

After reviewing the list of future appointment requests for LGH RAN, it's been decided that the request created in the previous activity needs to be triaged.

- 1. Using the Request List Inquiry icon, find the assigned patient's RAN New appointment request on the LGH RAN's "Waitlist" request list queue (created in Activity 7a).
- 2. Move this appointment request to the clinic's "Triage List" request list queue.

| Action    | Clinic  | Patient  | Appt Type | Requested   | Request     |
|-----------|---------|----------|-----------|-------------|-------------|
|           |         |          |           | Date        | List        |
| Move Appt | LGH RAN | Assigned | RAN New   | In 2 months | Triage List |
| Request   |         |          |           |             |             |

**Reference steps:** *Move a Request* in Request List section of the User Manual **NOTE**: Not applicable for OB Clerks

### c. Schedule from a Request List (Orders-to-Scheduling)

#### Scenario:

A provider places an order requesting a patient to be scheduled for a new appointment at the LGH RAN clinic (this is the "Orders-to-Scheduling" process).

- 1. Using the Request List Inquiry icon, open the "Future Requests" list queue for the LGH RAN clinic to find the <u>ordered</u> appointment request for the assigned patient (*Hint:* The "Order" column contains name of the order that triggered the appointment request).
- From the "Future Requests" list queue, schedule the appointment request (RAN New) to the appropriate resource (i.e. provider) for either <u>three or four</u> business days (as advised by your instructor) from today.

| Action        | Clinic  | Patient  | Appt Type | Resource #1 | Date               | Time #1  |
|---------------|---------|----------|-----------|-------------|--------------------|----------|
| Schedule from | LGH RAN | Assigned | RAN New   | Assigned    | In 3 or 4 days (as | Assigned |
| request list  |         |          |           |             | per instructor)    |          |

**Reference steps:** *Schedule an Appointment from a Request List* in Request Lists section of the User Manual

NOTE: Not applicable for OB Clerks

### d. Appointment Reviews

#### Scenario:

A patient has already been scheduled for a future "Infusion - Antibiotics" appointment at LGH Medical Day Care clinic (MDC) in the Outpatient Care Centre (OCC). The Provider has requested a new appointment date for this existing appointment via the PowerChart.

- Using the Request List Inquiry icon, open the "Appointment Review" list queue for the LGH OCC MDC clinic to find the patient's "Infusion Antibiotics" appointment with the review request. Note the "Action" column.
- 2. Check the "New Appt Date" column. Reschedule the appointment for this date (**NOTE:** This date may become outdated due to nature of training environment. If so, schedule to a new date as advised by the instructor).

| Actions                | Clinic         | Patient  | Appt Type                 | Date                                | Time #1  |
|------------------------|----------------|----------|---------------------------|-------------------------------------|----------|
| Review &<br>Reschedule | LGH OCC<br>MDC | Assigned | Infusion -<br>Antibiotics | As per "New Appt<br>Date" column or | Assigned |

**Reference steps:** *Infusion Appointment Review/Reschedule Workflow* quick reference guide **NOTE**: Not applicable for OB Clerks

## **Activity 8: Referral Triage Process**

### a. Manage New External Referral (Work Queue Monitor)

#### Scenario:

The LGH RAN Clinic has received some patient referrals from external sites. The new referrals have appeared on the clinic's queue in Work Queue Monitor.

In Work Queue Monitor:

- 1. Open the "LGH JRAC/RASC/RAN" queue and select a document with the status of "New."
- 2. Create a new Referral Encounter associated to the new referral document for the assigned patient. Indicate the Referral Status as "Ready for Triage."
- 3. Complete the mandatory fields for indexing the referral document.

#### **Reference steps:**

*Link a Document to a Patient/Encounter & Index a Document in WQM* in Work Queue Monitor section of the User Manual

### b. Manage Multi-Patient Task List (PowerChart)

#### Scenario:

The referral for the assigned patient has been accepted by the Triage Provider. The Triage Provider has ordered an "Accept Referral" task, which lands on the Multi-Patient Task List.

In PowerChart:

- 1. Set up the Multi-Patient Task List in order to view the pending tasks for LGH RAN Clinic.
- 2. Review the Accept Referral task for the assigned patient found on the Multi-Patient Task List.

**Reference steps:** *Multi-Patient Task List in PowerChart* section of the User Manual **NOTE**: Not applicable for OB Clerks

## c. Scheduling the Referral (SchApptBook)

#### Scenario:

As noted in the previous activity, the patient's referral to the LGH RAN clinic has been accepted by the Triage Provider.

In SchApptBook:

- 1. Schedule the patient for a "RAN New" appointment to the appropriate provider for <u>five or six</u> business days (as advised by your instructor) from today.
- 2. During the scheduling process, select <u>appropriate referral encounter</u> created for the same patient from previous activity (*Manage New External Referral*).

| Action   | Clinic  | Patient  | Appt Type | Resource #1 | Date                                  | Time #1  | Encounter |
|----------|---------|----------|-----------|-------------|---------------------------------------|----------|-----------|
| Schedule | LGH RAN | Assigned | RAN New   | Assigned    | In 5-6 days<br>(as per<br>instructor) | Assigned | Referral  |

#### **Reference steps:**

Accepted Referrals > Schedule Appointment in External Referral Triage section of the User Manual

### d. Updating Encounter Type (PMOffice)

#### Scenario:

The patient's referral to the LGH RAN clinic has been accepted and an appointment has been scheduled. However, the new appointment is still associated with a Referral encounter type.

In PMOffice:

1. In the "Referral Encounter Worklist," find the patient's referral encounter associated to the newly scheduled appointment from the previous activity. It would have the Referral Status of "Ready for Triage" in training.

(**NOTE**: In reality, the Referral Status of the encounter would be "Accepted", triggered by the provider's Accept Referral order).

2. From this worklist, change the referral encounter to a Pre-Outpatient type and change the Referral Status to "Booked."

#### **Reference steps:**

*Change Referral Encounter to Pre-Register Outpatient* in Referral Encounter Worklist section of the User Manual

### e. Process Task on Multi-Patient Task List (PowerChart)

#### Scenario:

You have just completed the **<u>entire</u>** Accept Referral task (a. Scheduling an appointment for the referral and b. Updating the referral encounter).

In PowerChart:

Complete the Accept Referral task for the assigned patient found on the Multi-Patient Task List.

**Reference steps:** *Multi-Patient Task List in PowerChart* section of the User Manual **NOTE**: Not applicable for OB Clerks

## **Activity 9: Recurring Appointment**

#### Scenario:

A patient requires multiple follow-up appointments for his current health condition.

 Using the Recur function, schedule the patient for <u>three</u> weekly "RAN F/Up" appointments to the appropriate resource (one appointment per week). The first appointment in the series needs to start in two weeks from today or the next business day (as advised by your instructor).

(*Hint:* Use **<u>Suggest</u>** method to select appointment dates and times).

| Action               | Clinic  | Patient  | Appt Type | Resource#1 | Date                                                                   | Time #1  |
|----------------------|---------|----------|-----------|------------|------------------------------------------------------------------------|----------|
| Recur<br>Appointment | LGH RAN | Assigned | RAN F/Up  | Assigned   | Start in 2 weeks from<br>today/next business<br>day:<br>3 weekly appts | Assigned |

**Reference steps:** *Recurring Appointments* in Appointment Scheduling Advanced section of the User Manual

## Activity 10: Oncology Scheduling

### **Modifying Chair & Nurse Times**

#### Scenario:

A provider placed an order requesting a patient to be scheduled for a Chemo Infusion appointment at the LGH Chemotherapy clinic ("Orders-to-Scheduling" process). It's been noted that the patient may require additional time for this appointment.

- 1. Using the Request List Inquiry icon, open the "Future Requests" list queue for LGH Chemo clinic to find the ordered appointment request (Onc Chemo Infusion) for the assigned patient.
- 2. Complete the request. While completing the request, increase the Chair and Nurse Times by 15 minutes. (*Hint:* Orders tab within Appointment Attributes window).
- 3. Schedule the appointment using <u>Suggest</u> method for the assigned date and time.

| Action                                       | Clinic       | Patient  | Appt Type             | Chair & Nurse<br>Times | Date              | Time #3  |
|----------------------------------------------|--------------|----------|-----------------------|------------------------|-------------------|----------|
| Schedule from<br>request list<br>Use Suggest | LGH<br>Chemo | Assigned | Onc Chemo<br>Infusion | Increase by 15 minutes | Next<br>available | Assigned |

**Reference steps:** Oncology Chair and Nurse Time Modifications quick reference guide.

**NOTE**: Not applicable for OB Clerks

## **Activity 11: Reports**

#### Scenario:

It's the end of the day and it's been advised to prepare for following day by printing a list of appointments scheduled for the next business day.

1. Using the Appointment Reports icon in the toolbar, run a "Standard Location Appointment List" report of the LGH RAN clinic for the next business day. Instead of printing the report, preview the report (*Hint:* View button).

Reference steps: Reports section of the User Manual